### Как организовать передачу платежных поручений из бухгалтерской программы в систему Norvik VISION v. 3.XX?

Данное руководство предназначено для специалистов, занимающихся разработкой и обслуживанием программ бухгалтерского учёта. Инструкция содержит описание формата файла и утилиты для импортирования платёжных поручений в систему Norvik VISION. Руководство актуально в том случае, если бухгалтерская программа позволяет вносить какие-либо изменения и дополнения.

### • Импорт:

1. Импорт осуществляется посредством утилиты **import.exe**. Данная утилита может запускаться исключительно из каталога с системой Norvik VISION независимо от его месторасположения.

2. Информация о пути к файлу импорта и к базе утилиты считывается из файла **Vision.ini** в строках *ImportPath*= и *DataBasePath*= соответственно.

3. Запустив утилиту **import.exe** в командной сроке, можно получить справку и синтаксис ключей.

4. Для импорта можно написать свой пакетный файл или использовать предоставленный Банком **import.bat**.

5. Импорт платёжных поручений осуществляется из файлов в текстовом формате (**ASCII**). Каждая строка файла в текстовом формате представлена как запись одного документа в определенной последовательности. Значения его полей разделяются запятыми.

По умолчанию система воспринимает следующие имена файлов:

•lspmtin.txt - EUR платежные поручения

• ccpmtin.txt - валютные переводы

•fxpmtin.txt - заявления на конвертацию

Вы также можете использовать свои собственные имена и раздельные пути для каждого типа документов.

6. При запуске утилита просматривает указанный в файле **Vision.ini** каталог и автоматически без дополнительного подтверждения с Вашей стороны обрабатывает найденные файлы.

7. Утилита **import.exe** ведет журнал работы, сохраняя его в файле **import.log**.

8. Утилита проверяет структуру документа: строение файла, наличие всех полей и размеры полей.

9. Внимание! Содержание документов, коды валют и т.п. не проверяются.

10. При успешном завершении операции импортированные **ASCII-files** уничтожаются по умолчанию. В случае неудачного завершения операции выдается сообщение об ошибке.

11. Импортированным документам присваивается двойной номер. Первая половина номера - это уникальный внутренний номер в системе Norvik VISION, вторая половина номера - импортированный номер, который присутствует при необходимости и прописывается через дробь.

12. Импортированным документам в системе Norvik VISION присваивается соответствующий статус.

13. Все документы перед подписанием и отправкой документов в Банк рекомендуется проверить.

# Norvik Banka

Как организовать передачу платежных поручений из бухгалтерской программы в систему Norvik VISION v. 3.XX?

Ниже приводятся форматы файлов для импорта данных.

#### • Форматы файлов:

При создании файла обязательно использовать DOS- кодировку при написании русских и латышских шрифтов.

- 1. Поля, которые используются при формировании файла, могут быть нескольких типов:
- N-числовое без десятичной части.
- D-дата DD.MM.ҮҮҮҮ(ДД.MM.ГГГГ).
- \$-деньги, 10 знаков до запятой и 2 знака после. Дробная часть отделятся точкой.
- Ап-символьное, длиной п.

2. Каждая строка соответствующего **ASCII-файла** представляет запись одного документа в виде последовательности разделенных запятыми значений его полей:

2.1. Значения символьных полей (**тип An**) должны заключаться в двойные (") или одинарные () кавычки. Внутри поля сочетание символов (',) (",) (,') (,') не рекомендуется, либо следует разделять эти знаки пробелом.

2.2. В поле суммы (\$) дробная часть отделятся точкой. 10 знаков до запятой и 2 знака после.

2.3. Номер документа должен быть целым числом.

2.4. Еще раз обратите внимание: один платежный документ -> одна строка в файле.

2.5. В полях счетов плательщика допускаются символы: 0-9, А-Z. В полях счетов

(субсчетов) и кодов Банков получателя допускаются символы: **0-9**, **А-Z**, /, -, \. В полях кодов филиалов Банков допускаются символы: **0-9**, **А-Z**.

2.6. В полях **ClientTaxID**, **BeneTaxID** могут указываться:

• Регистрационный номер плательщика (получателя) в Регистре предприятий

- Латвийской Республики (9 цифр)
- Код налогоплательщика в ЛР (11 цифр)
- Код плательщика PVN в ЛР ('LV'+11 цифр) для налоговых платежей.
- Персональный код физического лица в ЛР в следующем формате: DDMMYY-12345.

2.7. В поле **PaymentCode** указывается код внешнего платежа согласно классификатору внешних платежей Банка Латвии.

2.8. В поле Charges указывается, с кого брать комиссию за перевод (латинской буквой):

- "О" с плательщика
- "В" с получателя.
- 2.9. В поле **PaymentType** указывается срочность платежа (латинской буквой):
  - "S" стандартный
  - "U" срочный (только для валютных переводов)
  - "**E**" экспресс
- 2.10. Поле **TestKey** может содержать проверочное число (телексный ключ). Оно

### Как организовать передачу платежных поручений из бухгалтерской программы в систему Norvik VISION v. 3.XX?

заполняется в случае, если Вы дополнительно используете таблицы телексных ключей или устройство DigiPass. В случае использования кодовой таблицы в это поле вносится одно число без разделителей. В случае использования устройства DigiPass - два числа, разделенные символом "-", например 12-123456 (12 – номер подписи без буквы "В", 123456 – сама подпись).

### • Особенности импорта переводов по зарплатам:

1. Перечисления на карточный счёт.

1.1. Для перечисления на карточный счёт в поле **BeneBankCorrAccNo** указывается номер карточного счета, а не номер карточки.

1.2. Номер расчетного счёта, с которого происходить перечисление на карточные счета, необходимо чётко прописать в программе бухгалтерского учета, во избежание путаницы в нумерации перечислений.

### 2. Выписки по зарплате.

2.1. Для получения удобной в обработке выписки по зарплате необходимо в поле **Comment** передать из программы бухгалтерского учета:

- тип операции ALGA/AVANSE(ЗАРПЛАТА/АВАНС);
- период перевода по зарплатам;
- имя получателя;
- персональный идентификатор (номер трудового договора или персональный код).

### • Приложение | Платежные поручения в еврозоне

| Поле              | Тип поля | Примечание                                          |
|-------------------|----------|-----------------------------------------------------|
|                   |          |                                                     |
| PmtNo             | Ν        | Номер документа (макс. 9999999)                     |
| Date              | D        | Дата (DD.MM.YYYY)                                   |
| Reserved          | A1       | Зарезервированное поле.                             |
| Reserved          | A1       | Зарезервированное поле.                             |
| ClientAccNo       | A21      | Счет плательщика (21 символ)                        |
| Beneficiary       | A70      | Имя Получателя                                      |
| BeneBank          | A70      | Банк получателя                                     |
| BeneBankCode      | A9       | Код Банка получателя                                |
| BeneBankCorrAccNo | A21      | Счет получателя                                     |
| Reserved          | A1       | Зарезервированное поле.                             |
| Amount            | \$       | Сумма (макс. 9999999999,99) разделитель точка.      |
| Reserved          | A1       | Зарезервированное поле.                             |
| Comment           | A140     | Детали платежа(не более 140 символов)               |
| Reserved          | A1       | Зарезервированное поле.                             |
| TestKey           | A10      | Проверочный ключ (DigiPass)                         |
| ClientName        | A60      | Имя Плательщика                                     |
| BeneBankBranch    | A3       | Код филиала Банка получателя                        |
| ClientTaxID       | A13      | Регистр.Nr/Персональный код плательщика (Резиденты) |
| BeneTaxID         | A13      | Регистр.Nr/Персональный код. получателя (Резиденты) |
| BeneCountry       | A2       | ISO-код страны получателя (LV, RU, US и т.п)        |
| PaymentCode       | A3       | Код внешнего платежа (Резидент -> Нерезидент)       |
| PaymentType       | A1       | Срочность платежа (S/E)                             |

## Norvik Banka

Как организовать передачу платежных поручений из бухгалтерской программы в систему Norvik VISION v. 3.XX?

#### Пример:

"11","16.03.2015","",""," LV00LATB00000000000000"," Test Beneficiary "," A/S CITADELE BANKA","PARXLV22"," LV00PARX0000000000000","","23404.58",""," PAYMENT DETAILS (INFORMA-TION FOR BENEFICIARY)","",""," Test Sender",""," LV4000000000"," LV40000000000","LV","","S"

Валютные переводы

| Поле          | Тип поля | Примечание                                          |
|---------------|----------|-----------------------------------------------------|
|               |          |                                                     |
| PmtNo         | Ν        | Номер документа (макс. 9999999)                     |
| Date          | D        | Дата (DD.MM.YYYY)                                   |
| ClientAccNo   | A21      | Счет плательщика (21 символ)                        |
| Beneficiary   | A55      | Имя Получателя                                      |
| BeneAddr1     | A55      | Адрес получателя 1                                  |
| BeneAddr2     | A55      | Адрес получателя 2                                  |
| BeneAddr3     | A55      | Адрес получателяЗ                                   |
| BeneAccNo     | A55      | Счет получателя                                     |
| BeneBank      | A100     | Банк получателя                                     |
| BeneBankAddr1 | A70      | Адрес Банка получателя 1                            |
| BeneBankAddr2 | A70      | Адрес Банка получателя 2                            |
| BeneBankAddr3 | A11      | SWIFT-код Банка получателя                          |
| IntBank1      | A70      | Банк-посредник                                      |
| IntBank2      | A70      | Адрес Банка-посредника                              |
| IntBank3      | A11      | SWIFT-код Банка-посредника                          |
| Amount        | \$       | Сумма (макс. 9999999999,99) разделитель точка.      |
| Currency      | A3       | Код валюты (LVL,RUR,USD и т.п.)                     |
| Comment       | A140     | Детали платежа (не более 140 символов)              |
| Charges       | A1       | Комиссия (ВЮ)                                       |
| Reserved      | A1       | Зарезервированное поле.                             |
| TestKey       | A10      | Проверочный ключ (DigiPass)                         |
| ClientName    | A55      | Имя Плательщика                                     |
| ClientTaxID   | A13      | Регистр.Nr/Персональный код плательщика (Резиденты) |
| BeneTaxID     | A13      | Регистр.Nr/Персональный код получателя (Резиденты)  |
| BeneCountry   | A2       | ISO-код страны получателя (LV, RU, US и т.п.)       |
| PaymentCode   | A3       | Код внешнего платежа                                |
| PaymentType   | A1       | Срочность платежа (S/U/E)                           |

### Пример:

"22","05.04.2015","LV00LATB00000000000000","beneficiary name","","","AD1200012030200359100100", "BENBANK","","","BANKAD22","","","0.01,"USD","test import currency payment order", "B","","","my name","123456-12345","123456789","AD","","E"

### Примечание

Общий размер полей (Beneficiary, BeneAddr1, BeneAddr2, BeneAddr3) в сумме должны составлять не более 140 символов, при этом сохраняется максимальный размер для каждого поля. Это же правило действует на сочетание полей (BeneBank, BeneBankAddr1, BeneBankAddr2, BeneBankAddr3) и (IntBank1, IntBank2, IntBank3).

## Norvik Banka

## Как организовать передачу платежных поручений из бухгалтерской программы в систему Norvik VISION v. 3.XX?

Заявления на конвертацию

| Поле            | Тип поля | Примечание                              |
|-----------------|----------|-----------------------------------------|
|                 |          |                                         |
| PmtNo           | Ν        | Номер документа (макс. 9999999)         |
| Date            | D        | Дата (DD.MM.YYYY)                       |
| ClientAccNoFrom | A21      | Счет для списания валюты (21 символ)    |
| ClientAccNoTo   | A21      | Счет для зачисления валюты (21 сим вол) |
| AmountFrom      | \$       | Списываемая сумма (макс. 9999999999,99) |
| AmountTo        | \$       | Зачисляемая сумма (макс. 9999999999,99) |
| CurrencyFrom    | A3       | Код списываемой валюты                  |
| CurrencyTo      | A3       | Код зачисляемой валюты                  |
| Rate            | A60      | Детали конвертации (курс, договор)      |
| Reserved        | A1       | Зарезервированное поле.                 |
| TestKey         | A10      | Проверочный ключ                        |
| ClientName      | A60      | Имя Плательщика                         |

### Пример:

"33","20.04.2015","LV00LATB00000000000","LV00LATB0000000001",100.00,,"EUR","USD"," 0.566","","","","my name"